## How to Easily Disable Protocols on IIS Server

| Step# | Task                                                                                                    |                                                                                                    |
|-------|----------------------------------------------------------------------------------------------------|----------------------------------------------------------------------------------------------------|
| 1     | Login to the webserver as an admin and go<br>to: <u>https://www.nartac.com/Products/IISCrypto</u><br>Run the tool on the webserver * – Nothing is installed                                    |                                                                                                    |
| 2     | Deselect the protocols you want to disable. This tool creates the correct registry keys** and sets them appropriately. After selecting, schedule a restart. Settings are applied after restart | Cipter Suites<br>Cipter Suites<br>Cipter |
| 3     | After the server restarts go to: <u>https://www.cdn77.com/tls-test_</u> to verify settings. In addition, open the website and verify it is still working.                                      |                                                                                                    |

|  | CDN77 | Product ~ | Notw |
|--|-------|-----------|------|
|  |       |           |      |
|  |       |           |      |
|  |       |           | Ch   |
|  |       |           | Sen  |
|  |       |           | CDI  |

Notes:

\* The tool uses settings from the following Microsoft Document to make the changes:

https://docs.microsoft.com/en-US/troubleshoot/windows-server/windowssecurity/restrict-cryptographic-algorithms-protocols-schannel

\*\* To disable TLS 1.0 the following keys are created:

HKLM\System\CurrentControlSet\Control\SecurityProviders\SCHANNEL\Pr otocols\TLS 1.0\Server

DisabledByDefault = REG\_DWORD Hex 1

Enabled =  $REG_DWORD$  Hex 0

Online URL: https://kb.naturalnetworks.com/article.php?id=651